### Step 1. Download & Registration

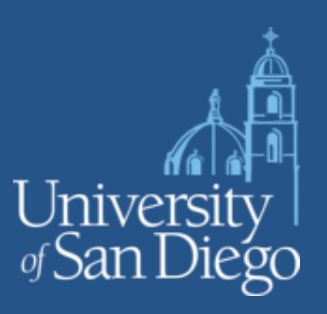

**1** – Go to the MyMediaSite link below that corresponds to your school and login with your USD ONE credentials to complete your profile.

Main USD Mediasite (All departments except those with dedicated sites) <u>http://mediasite.sandiego.edu/mediasite/mymediasite</u>

School of Business Mediasite <u>http://sba-mediasite.sandiego.edu/mediasite/mymediasite</u>

School of Nursing Mediasite http://son-mediasite.sandiego.edu/mediasite/mymediasite

School of Law Mediasite http://law-mediasite.sandiego.edu/mediasite/mymediasite

Instructional Media Services Mediasite <u>http://ims-mediasite.sandiego.edu/mediasite/mymediasite</u>

# Step 1. Download & Register

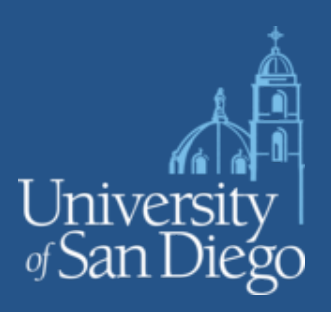

2 – Click the "Download the Desktop Recorder" in the bottom left corner of the window to start the install process.

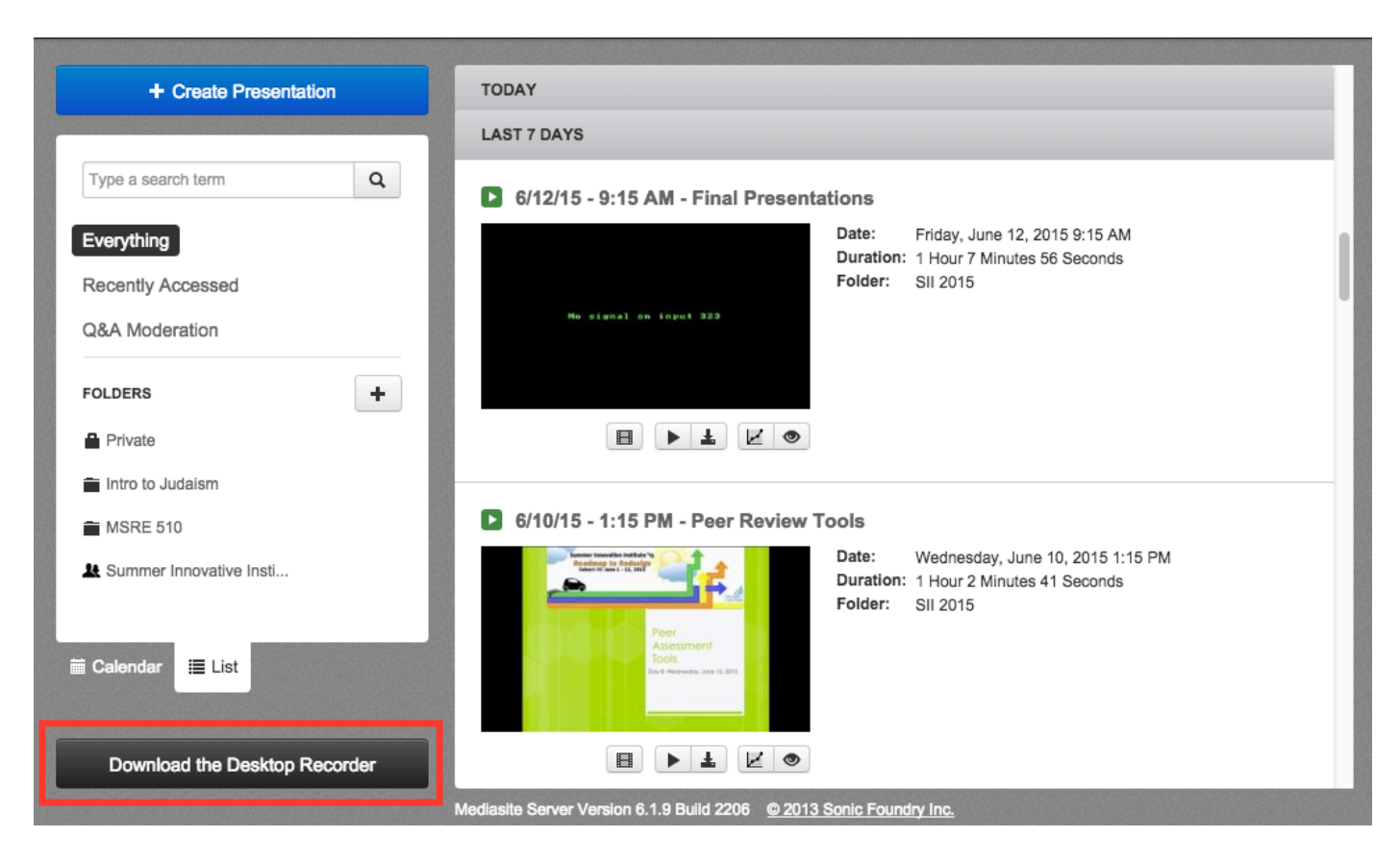

#### Step 1. Download & Register

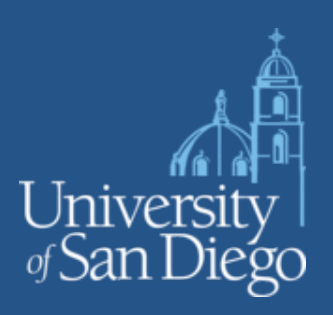

3 – You'll be prompted to click the blue "Download the Desktop Recorder" in the bottom left corner of the window. Leave this window open - after you download and install the Mediasite Desktop recorder (Steps 1 and 2 below) you will need to return to this window in your browser to complete the Step 3 registration. Follow similar prompts if you are on a PC.

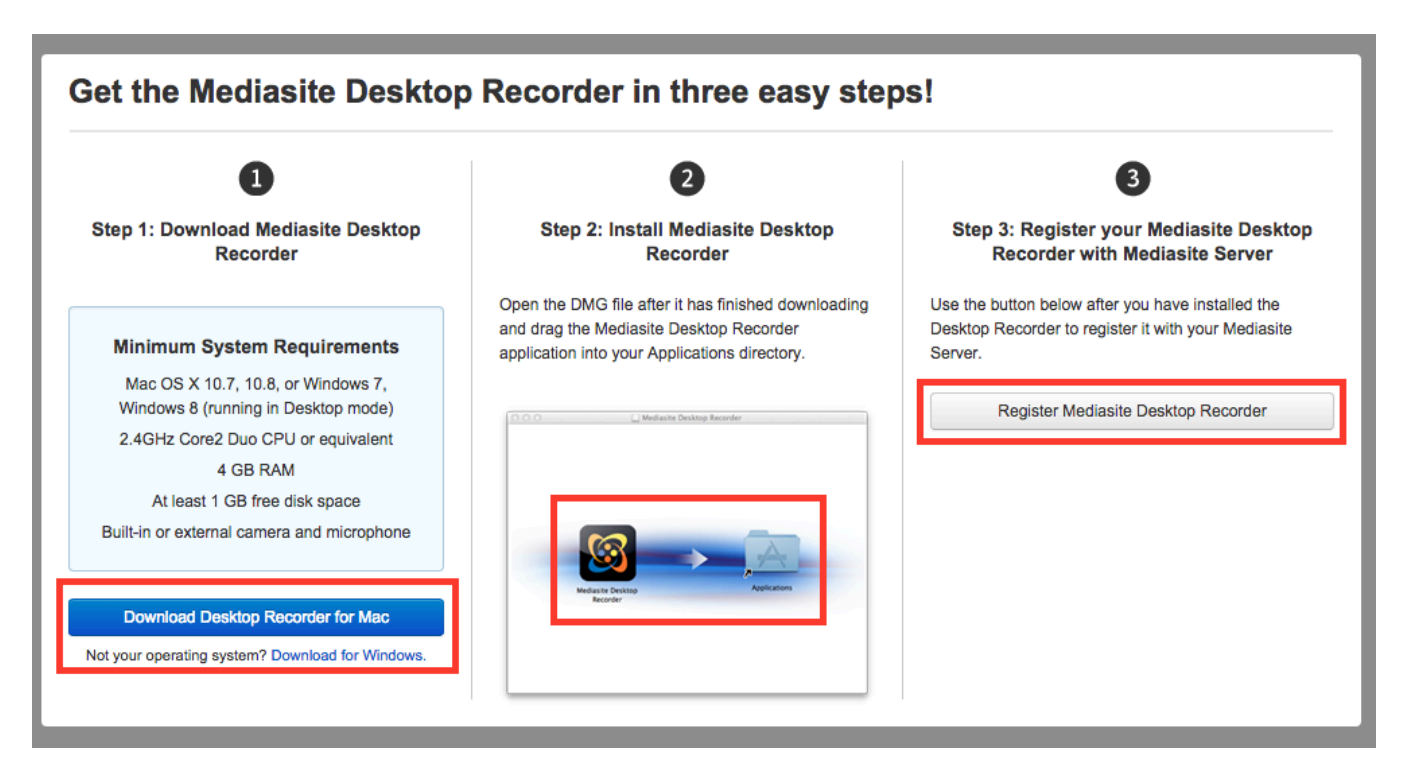

### Step 1. Download & Register

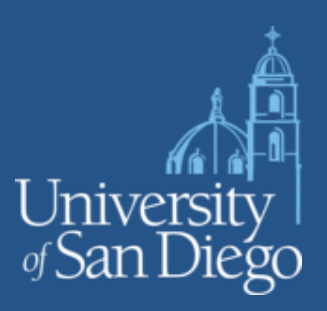

4 – After you install and launch the product you will be presented with this window.

Clicking on OK will return you to the window you have open left open in the previous step.

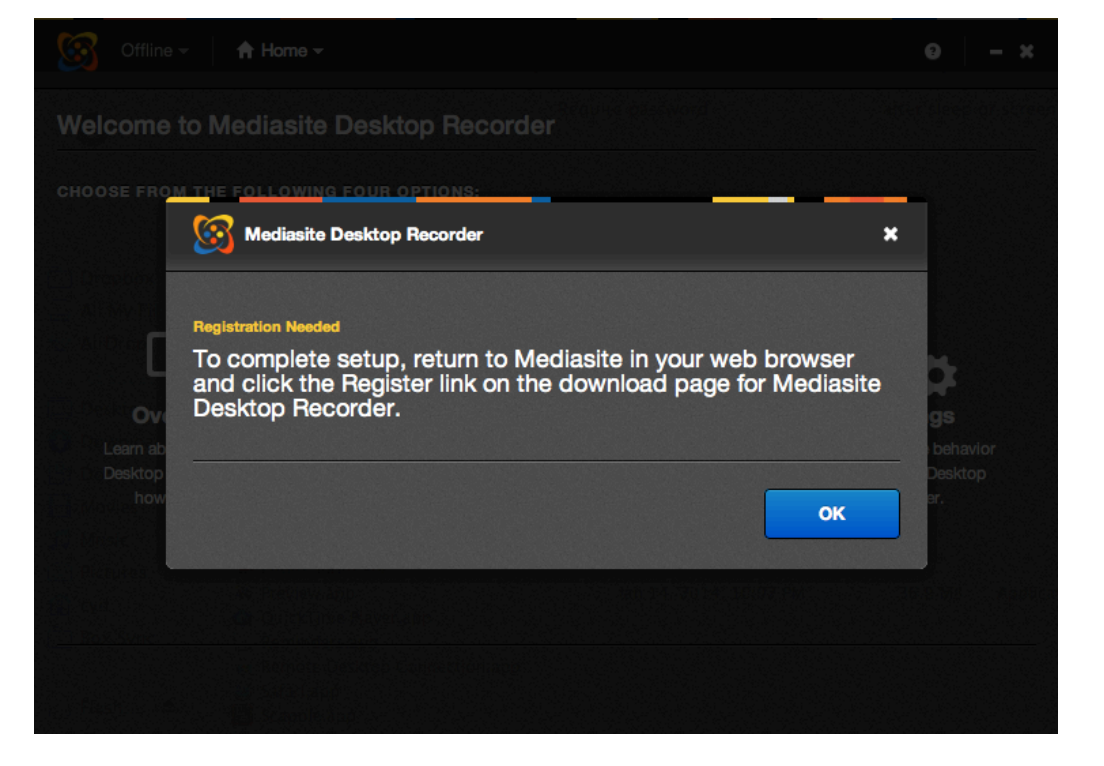

# Step 2. Sign-in/ USD One Account

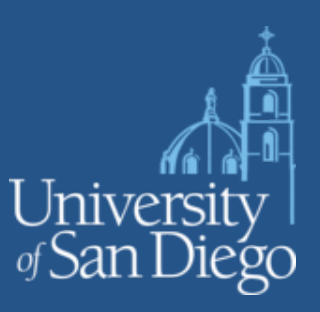

#### Now click on "Register Mediasite Desktop Recorder" on the right.

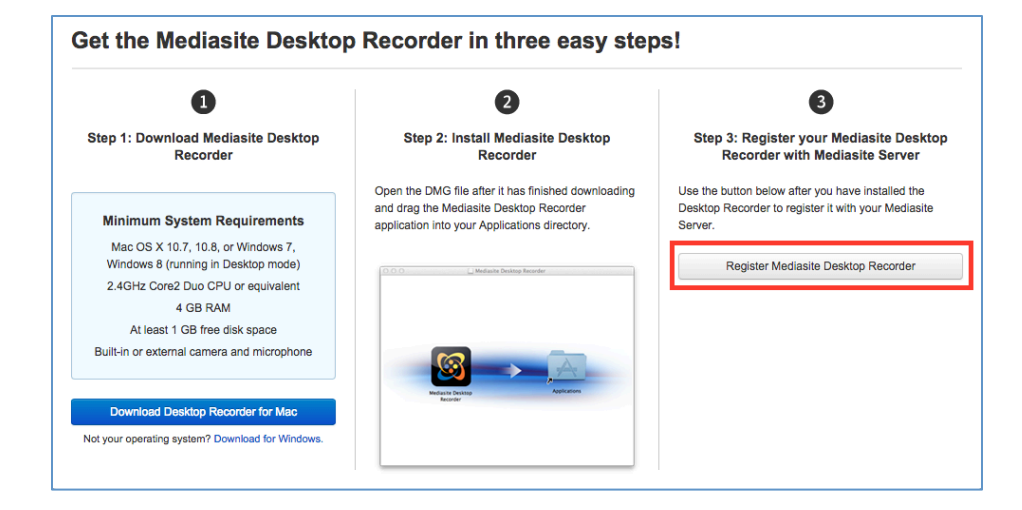

You will be presented with a screen requesting your USD credentials and click "Sign In" at the bottom right of the window.

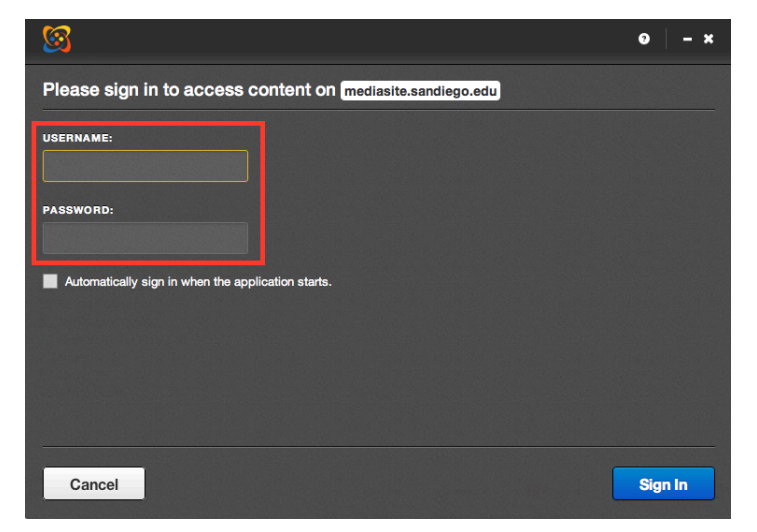

# Step 2. Sign-in/ USD One Account

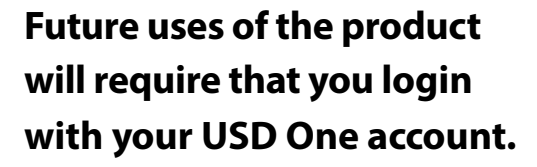

| Sign In 👻 🔒 Home                                                | •                      |                                  | 0 – ×                                                       |
|-----------------------------------------------------------------|------------------------|----------------------------------|-------------------------------------------------------------|
| Sign In<br>Welc Change account                                  | Desktop Recorder       | ogin with your l                 | JSD AD account                                              |
| CHOOSE FROM THE FOLLOW                                          | ING FOUR OPTIONS:      |                                  |                                                             |
|                                                                 |                        |                                  |                                                             |
|                                                                 |                        | <u></u>                          |                                                             |
| Ŀ                                                               |                        |                                  | © <b>⇔</b>                                                  |
| Overview                                                        | Record                 | Manage                           | Settings                                                    |
| Learn about Mediasite<br>Desktop Recorder and<br>how to use it. | Begin a new recording. | Access unfinished<br>recordings. | Customize the behavior<br>of Mediasite Desktop<br>Recorder. |
|                                                                 |                        |                                  |                                                             |

University San Diego

#### **Step 3. Begin a Recording**

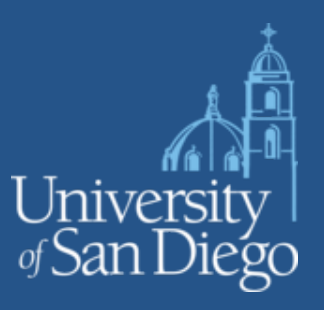

Begin a recording by Selecting the "Record" button.

| avstokes@sandiego.ed                          | u 👻 📄 🕇 Home 👻         |                                  | 0 – ×                                          |
|-----------------------------------------------|------------------------|----------------------------------|------------------------------------------------|
| Welcome to Mediasi                            | te Desktop Recorder    |                                  |                                                |
| CHOOSE FROM THE FOLLOW                        | ING FOUR OPTIONS:      |                                  |                                                |
|                                               |                        |                                  |                                                |
| 1                                             |                        |                                  |                                                |
| Þ                                             |                        |                                  | Ū.                                             |
| Overview                                      | Record                 | Manage                           | Settings                                       |
| Learn about Mediasite<br>Desktop Recorder and | Begin a new recording. | Access unfinished<br>recordings. | Customize the behavior<br>of Mediasite Desktop |
| how to use it.                                |                        |                                  | Recorder.                                      |
| •                                             |                        | •                                |                                                |
|                                               |                        |                                  |                                                |

# **Step 4. Select Type of Recording**

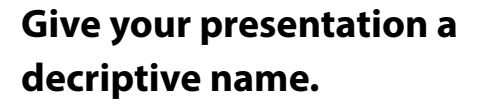

Select the type of video recording on the right.

Press the NEXT Button.

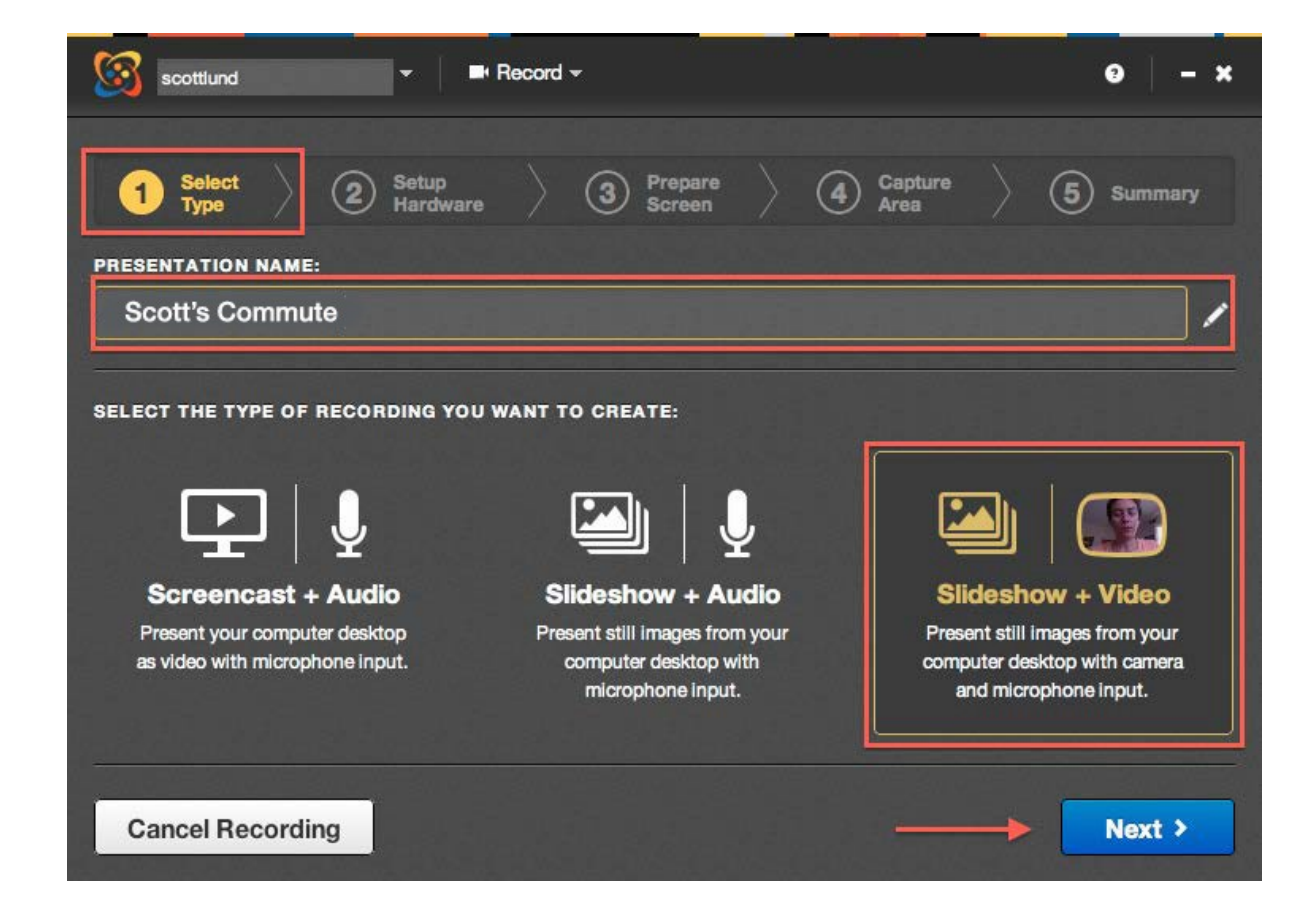

University ¶San Diego

#### Step 5. Setup Camera/Audio

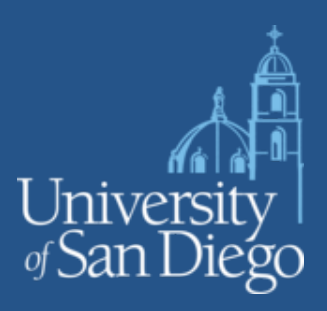

You will be prompted to preview your camera if you selected the "Slideshow and Video" option.

Test your audio by talking until you see the green bars go up indicating good levels.

TIP: Use a headset with microphone for best audio. You may need to adjust the microphone input on your computer.

**Press NEXT Button** 

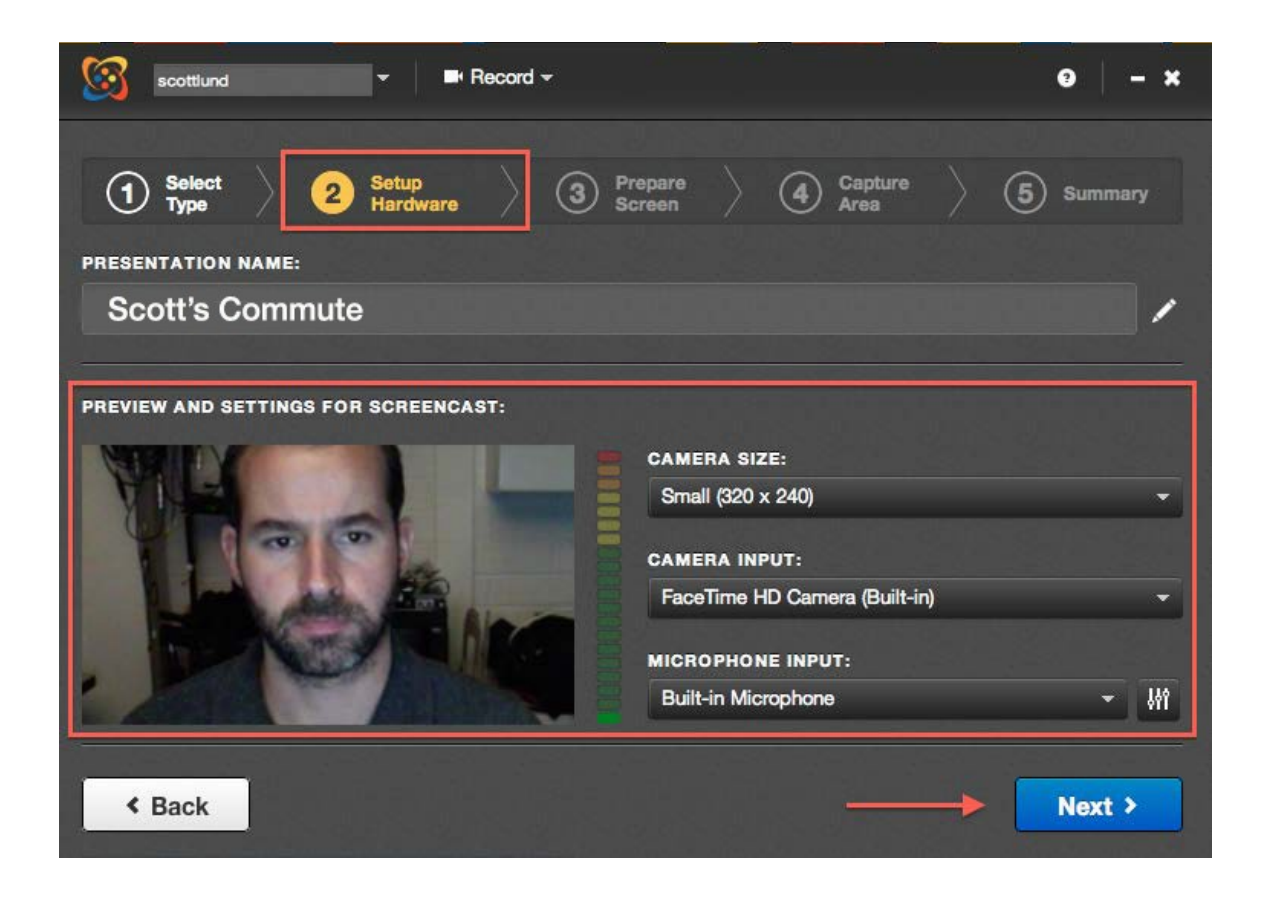

#### Step 6. Prepare Your Screen

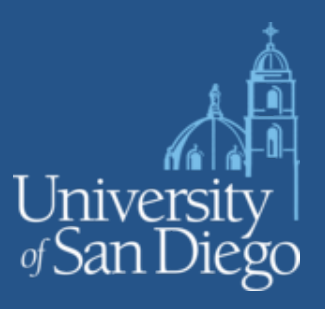

Organize your windows to only show what you want to record.

**Press NEXT Button.** 

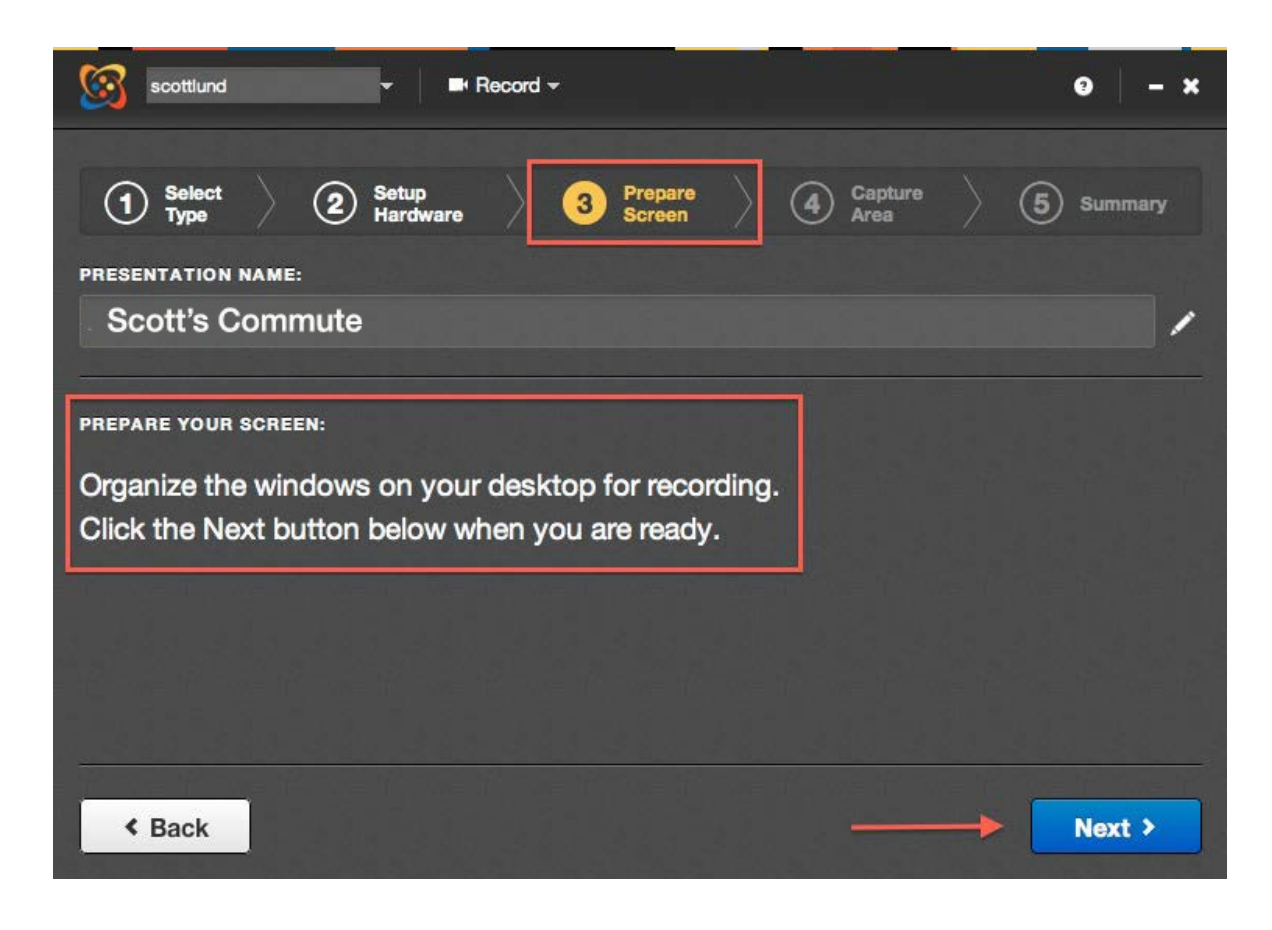

### Step 7. Select Your Capture Area

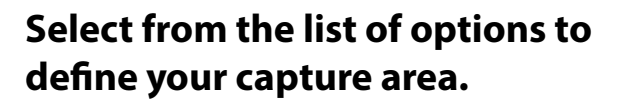

TIP: If you're uncertain about making a selection choose "Select the entire desktop."

**Press NEXT Button** 

| Scottlund - ■ Record -                                                                                                    | e – ×      |
|----------------------------------------------------------------------------------------------------|------------|
|                                                                                                    |            |
| 1 Select 2 Setup<br>Hardware 3 Prepare 4 Capture<br>Area                                                                                                    | 5 Summary  |
| PRESENTATION NAME:                                                                                                    |            |
| Scott's Commute                                                                                                    | 1          |
| <ul> <li>CHOOSE THE REGION OF YOUR DESKTOP TO RECORD USING ONE OF THE FOLLOWING METHOD</li> <li>Click on any window to select its bounds.</li> <li>Define a <i>freeform rectangle</i> with your mouse.</li> <li>Hold down SHIFT while dragging to select a <i>16:9 rectangle</i>.</li> <li>Hold down SHIFT and CTRL while dragging to select a <i>4:3 rectangle</i>.</li> <li>Select the entire desktop.</li> </ul> | <b>DS:</b> |
|                                                                                                    |            |
| < Back                                                                                                    | Next >     |

University San Diego

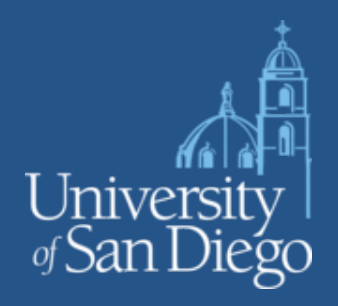

### Step 8. Recording Your Video

A 5 second countdown prepares you to record where you will display the content you want to show.

To PAUSE/STOP recording press the red PAUSE icon in upper right or select the Mediasite PAUSE/STOP command buttons shown below the countdown.

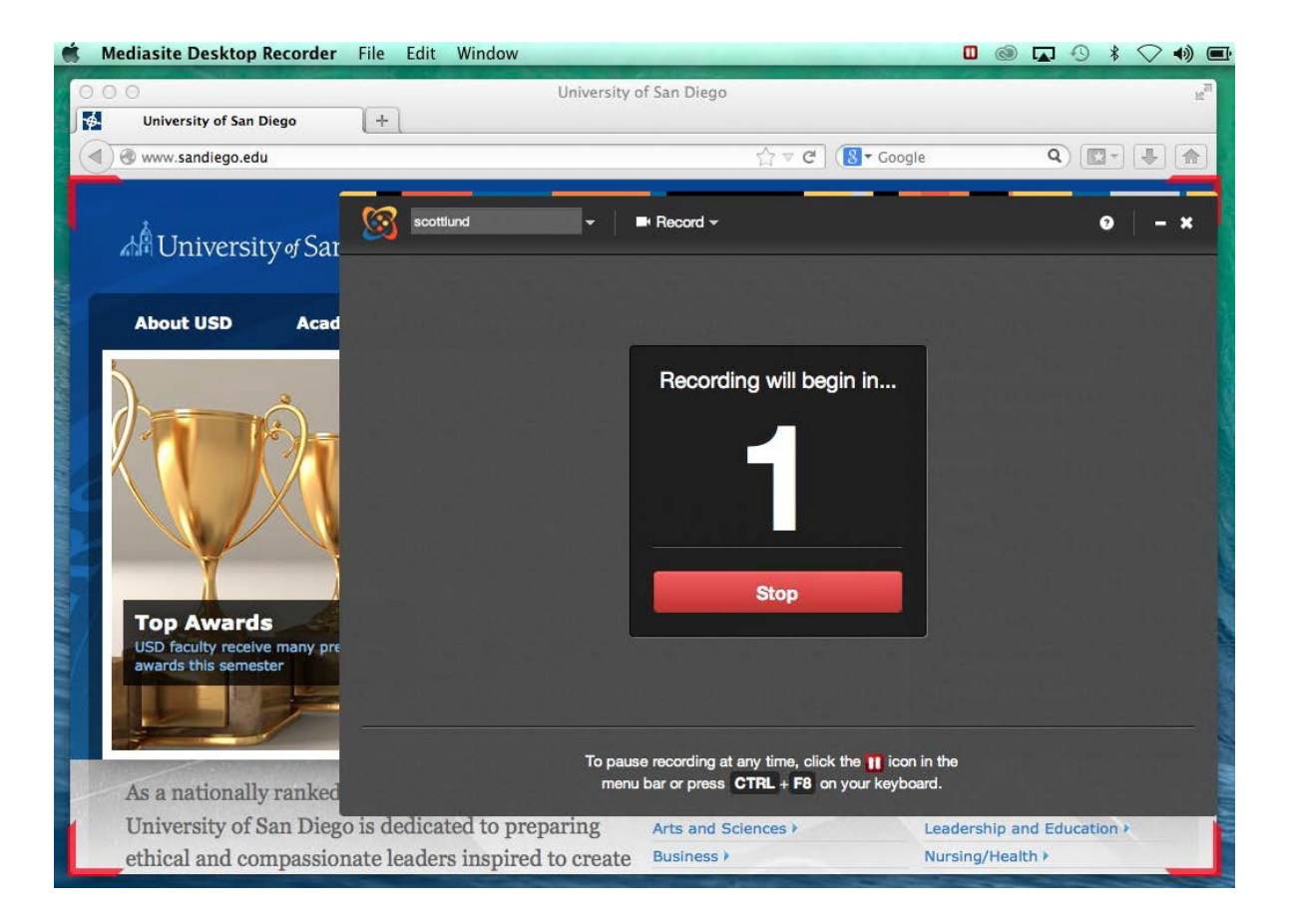

### **Step 8. Finish Your Recording**

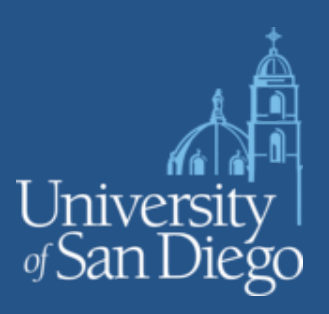

After you are finished with your recording choose "Finish Recording" if you are finished, discard your video, or resume the recording to continue.

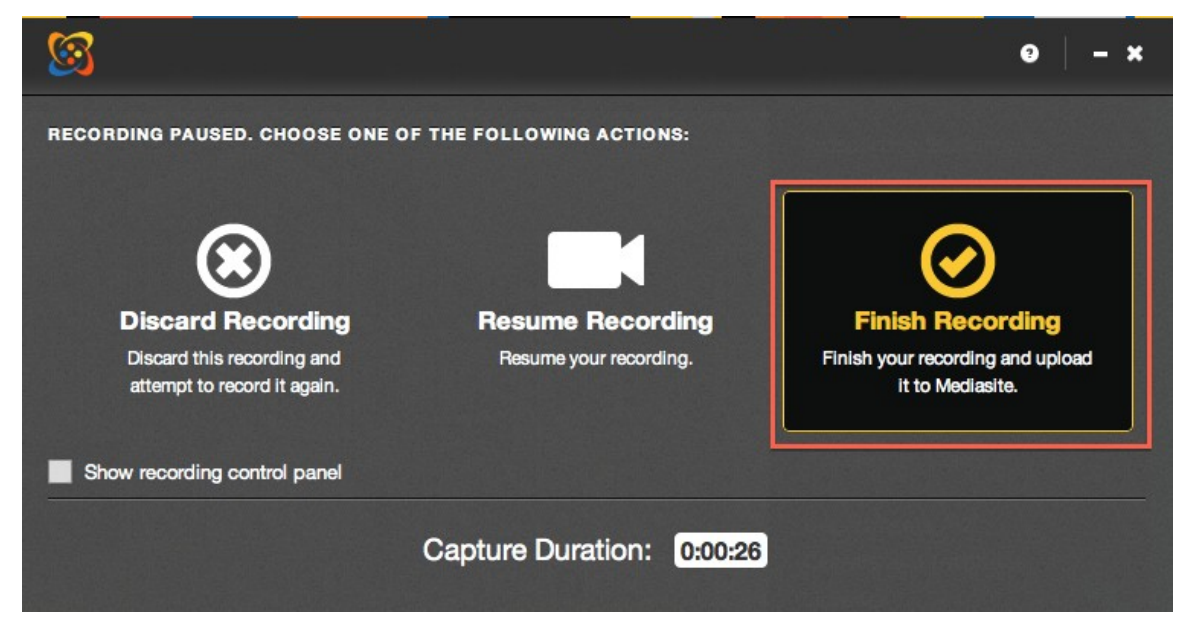

# Step 9. Uploading Your Video

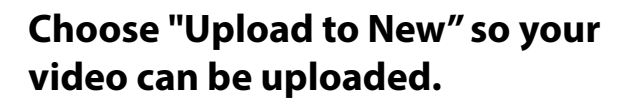

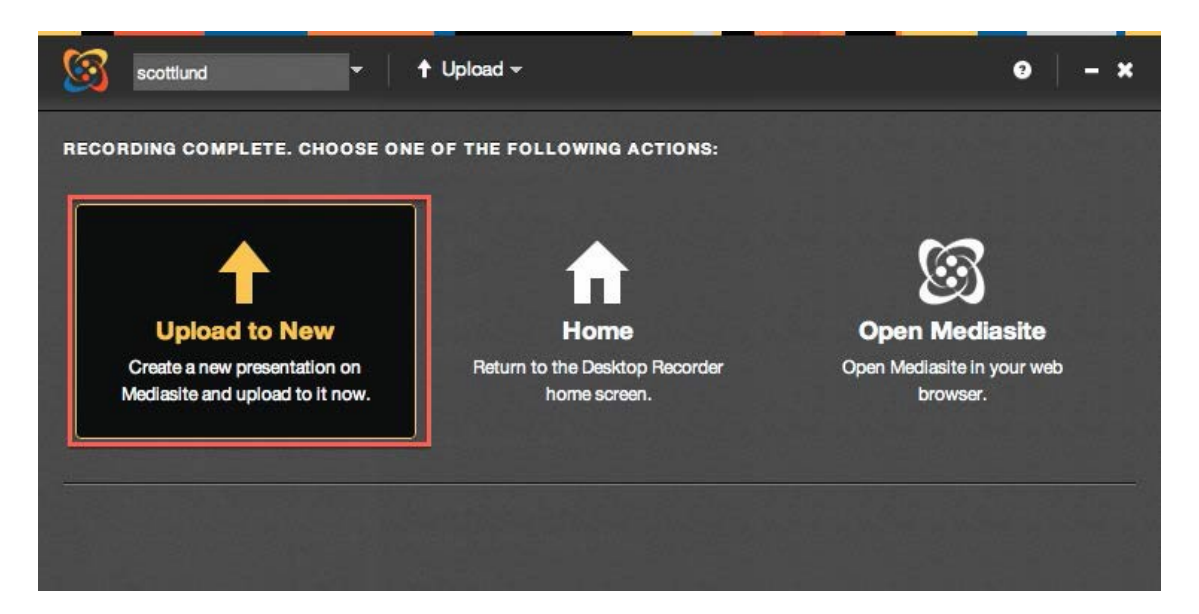

University fSan Diego

# Step 10. Opening Your Video

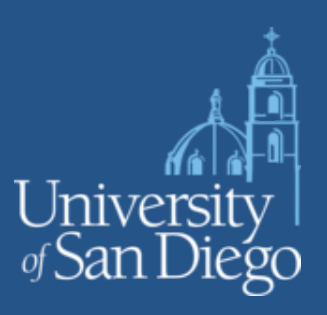

After your video uploads, you can see "Upload complete" at the bottom of the window. Then choose Open Presentation to publish or edit the recording.

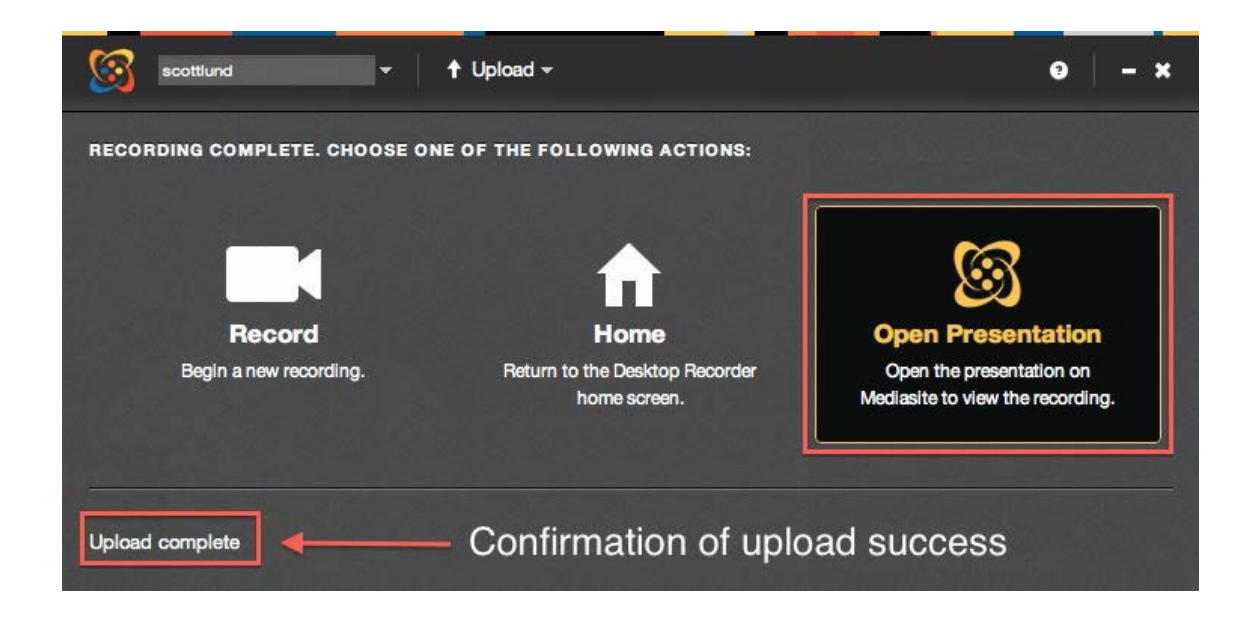

#### **Step 11. Login to Mediasite Server**

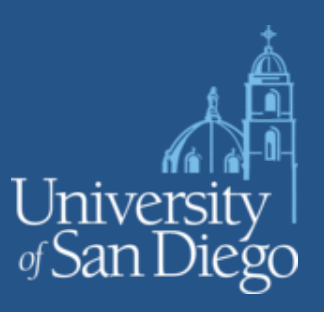

You may be prompted to login to MyMediasite Server if you are not already logged in.

#### Step 12. Make Viewable and Save

The recording will be Offline by default.

Go to the Edit tab and choose "Viewable" from the dropdown status on the right side, then press Save.

Note that you can only see these status options after the video has been fully processed which may take a little time.

| Summary Share Edit Security X Delete            |                                                                                                    |
|-------------------------------------------------|----------------------------------------------------------------------------------------------------|
| Name                                            | Status                                                                                                    |
| scotts commute                                  | Offline                                                                                                    |
| Description                                     | Offine<br>Scheduled<br>Viewable                                                                               |
|                                                 | 6/5/2014 🗰 7 : 52 PM 🗾<br>PDT (GMT-07:00)                                                                     |
|                                                 | Duration                                                                                                    |
|                                                 | 0 : 00 : 19 (H:MM:SS)                                                                                         |
|                                                 | 0: 00: 19 (H:MM:SS)                                                                                           |
| Folder                                          | 0: 00: 19 (H:MM:SS) Player I Video & Slides                                                                   |
| Folder                                          | 0:00:19 (H:MM:SS) Player Plote & Slides                                                                       |
| Folder Private Presenters                       | 0:00:19 (H:MM:SS)  Player  Video & Slides  Interactivity  Use Q & A Forum                                     |
| Folder Private Presenters Default Presenter X X | 0:00:19 (H:MM:SS)         Player         Interactivity         Use Q & A Forum         Enable Polls on Player |

Iniversity San Diego

Editing: In the Summary tab you can also choose the "Edit Video" option if you want to cut out the beginning, ending, parts of the video, or replace slides.

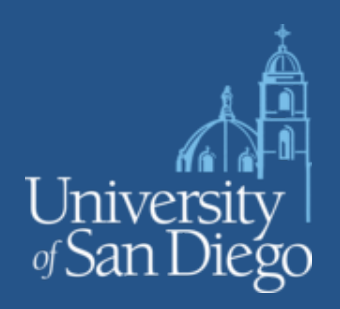

# Step 13. Sharing URL/Embed Code

Under the Share tab you can copy the Link into your Blackboard course or embed the code into a webpage.

TIP: If you are going to embed, change the size to the following:

Width from 320 to 800 height from 240 to 400

| Scott's                                                                                                    | mmute                                                                                                    |
|----------------------------------------------------------------------------------------------------|----------------------------------------------------------------------------------------------------|
| Summary                                                                                                    | Share Edit Security X Delete                                                                                                    |
| Link                                                                                                    |                                                                                                    |
| & http://m                                                                                                    | asite.sandiego.edu/Mediasite/Play/970e9378683c48c68/69d3ee89b56c091d                                                                                  |
| Copy and pas<br>Embed                                                                                                    | nis link into an email, IM, or social network.                                                                                                    |
| > <iframe< td=""><td>Ith="320" height="240" frameborder="0" scrolling="auto" marginheight="0" marginwidth="0" src="http://mediasite.sandlego.edu/Mediasite/Play/970e937866</td></iframe<> | Ith="320" height="240" frameborder="0" scrolling="auto" marginheight="0" marginwidth="0" src="http://mediasite.sandlego.edu/Mediasite/Play/970e937866 |
| Copy and pas                                                                                                    | his code into a website.                                                                                                    |
| Email                                                                                                    |                                                                                                    |
|                                                                                                    | nall address                                                                                                    |